#### ×

# Liberar Localidade Atualização Cadastral

Esta funcionalidade, que pertence ao Módulo **Cadastro**, permite à gerência de cadastro liberar uma localidade para atualização cadastral. A funcionalidade pode ser acessada via **Menu de sistema**, no caminho: **GSAN > Cadastro > Atualização Cadastral Dispositivo Móvel > Liberar Localidade para Atualização Cadastral**.

Feito isso, o sistema visualiza a tela abaixo:

### Observação

Informamos que os dados exibidos nas telas a seguir são fictícios, e não retratam informações de clientes.

| Ø      |
|--------|
|        |
|        |
|        |
| Libera |
|        |
|        |
|        |

Acima, informe obrigatoriamente **Localidade** e **Empresa**. A funcionalidade foi alterada para não bloquear os logradouros de município da localidade liberada.

### **Preenchimento dos campos**

| Campo           | Orientações para Preenchimento                                                                                                    |
|-----------------|----------------------------------------------------------------------------------------------------|
| Localidade(*)   | Campo obrigatório - Informe o código da localidade a ser liberada para o                                                                            |
|                 | cadastramento, ou selecione clicando no botão 🕵, link <b>Pesquisar Localidade</b> , ao<br>lado do campo. O nome da localidade será exibido ao lado. |
|                 | Para apagar o conteúdo do campo, clique no botão 🔗 ao lado do campo em<br>exibição.                                                                 |
| Setor Comercial | Informe o código da setor comercial a ser liberado para o cadastramento, ou                                                                         |
|                 | selecione clicando no botão 🕵, link <b>Pesquisar Setor Comercial</b> , ao lado do<br>campo. O nome do setor comercial será exibido ao lado.         |
|                 | Para apagar o conteúdo do campo, clique no botão 🔗 ao lado do campo em<br>exibição.                                                                 |
| Empresa(*)      | Campo obrigatório - Selecione uma das opções disponibilizadas pelo sistema.                                                                         |

## Funcionalidade dos Botões

| Botão        | Descrição da Funcionalidade                                                                                      |
|--------------|----------------------------------------------------------------------------------------------------|
| $\mathbf{R}$ | Ao clicar neste botão, o sistema permite consultar um dado nas bases de dados.                                   |
| Ś            | Ao clicar neste botão, o sistema apaga o conteúdo do campo em exibição.                                          |
| Limpar       | Ao clicar neste botão, o sistema limpa o conteúdo de todos os campos da tela.                                    |
| Cancelar     | Ao clicar neste botão, o sistema cancela a operação e retorna à tela principal do sistema.                       |
| Liberar      | Ao clicar neste botão, o sistema autoriza o processamento, liberando a localidade para<br>atualização cadastral. |

Clique aqui para retornar ao Menu Principal do GSAN

From: https://www.gsan.com.br/ - Base de Conhecimento de Gestão Comercial de Saneamento

Permanent link: https://www.gsan.com.br/doku.php?id=ajuda:liberar\_localidade\_atualizacao\_cadastral&rev=1504141869

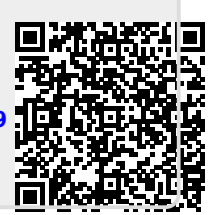

Last update: 04/10/2017 18:31